## Error 633

- когато вече сте се свързали към даден сървър чрез РРРОЕ протокол, и се опитвате да направите втора връзка към друг сървър. Причината е, че не можете да имате повече от една активна връзка;

- същите обстоятелства както и грешка 797. Възможно е да се появи в случай, че се опитвате да се свържете към интернет чрез РРРОЕ протокол, който е бил изтрит от компютъра ви.

#### Error 678 - The remote computer did not respond

1. Изключен мрежов кабел

- проверете дали е поставен добре мрежовия кабел

- ако имате 2 или повече лан карти проверете дали не е забранена картата на която е ключен кабела

Start menu --> Settings --> Control Panel --> Network connections като кликнете 2 пъти в/у иконката на Local Area Connection разрешите картата /колкото иконки Local Area Connection с толкова лан карти е вашето PC/
Проверете да не са направени повече от една канекции към Kamchia-Net
Start menu --> Settings --> Control Panel --> Network connections (трябва да има само една иконка за kamchia-net)
Проверете дали е въведен правилно service name
Start menu --> Settings --> Control Panel --> Network connections кликнете с десният бутон на kamchia-net и Properties service name : kamchia-net ако не сте сигурни по добре оставете полето празно

### Error 691 - Access was denied...

Тази грешка означава само едно нещо: сървърът не приема името и паролата.

- Сверете името и паролата

- Проверете дали е въведен правилно service name

Start menu --> Settings --> Control Panel --> Network connections

кликнете с десният бутон на Kamchia-Net и Properties

service name : kamchia-net

ако не сте сигурни по добре оставете полето празно

### Error 692

- забранена софтуерно мрежова карта;

- прекъснат/изваден мрежови кабел или авария.

- Проверете дали не е изваден кабела от буксата на вашия компютър.

- Проверете в Start > Settings > Control Panel > System > Hardware > Device Manager (за Windows 2000/XP) дали мрежовата карта е инсталирана правилно (Не

трябва да има удивителен знак "!" пред името на мрежовата карта).

- Проверете в Start > Settings > Control Panel > System > Device Manager (за Windows 98) дали мрежовата карта е инсталирана правилно.

Обновете драйверите си за мрежовата карта (ще ви е нужно CD-то за дъното или записаните драйвери в някоя папка в компютъра).

# Error 676/718

- неправилно въведени потребителско име (user name) и/или парола (password);

- неправилно инсталиран драйвер при смяна на мрежовата карта.

Преди да повторите опита да влезете в Интернет, проверете дали правилно въвеждате данните си и/или дали не е натиснат на клавиатурата бутона "Caps Lock" (индикатор за това е светодиод на клавиатурата, под който пише "Caps".
Ако е включен - изключете го, чрез повторно натискане на бутона "Caps Lock").
Проверете дали не въвеждате потребителското си име и парола на кирилица необходимо е да се въвеждат на латиница.

Проверете в Start > Settings > Control Panel > System > Hardware > Device
 Manager (за Windows 2000/ХР) дали мрежовата карта е инсталирана правилно.
 Проверете в Start > Settings > Control Panel > System > Device Manager (за
 Windows 98) дали мрежовата карта е инсталирана правилно.

#### Error 720

1. Uninstall and Reinstall dialer, network, and DUN.

- 2. If NT: Try installing the Netbios interface service.
- 3. If NT: Try reinstalling the service pack.

4. Refer to manufacturer.

#### Error 734 - The PPP link control protocol was terminated

 Грешката се появява при проблем с РРРОЕ протокола на компютъра. Възможно е той да е бил премахнат или това да се е случило в резултат на вируси или промяна на настройките или проблем с използваната защитна стена (Firewall).
 Проверете дали протокола е инсталиран и дали не сте правили промени в настройките.

Ако се наложи преинсталирайте протокола, рестартирайте компютъра и го инсталирайте наново.

### Error 735

- Грешката се появява при проблем с PPPOE протокола на компютъра. Възможно е той да е бил премахнат или това да се е случило в резултат на вируси или промяна на настройките или проблем с използваната защитна стена (Firewall).

- Проверете дали протокола е инсталиран и дали не сте правили промени в настройките.

Ако се наложи преинсталирайте протокола, рестартирайте компютъра и го инсталирайте наново.

### Error 738

- Грешката се появява при проблем с PPPOE протокола на компютъра. Възможно е той да е бил премахнат или това да се е случило в резултат на вируси или промяна на настройките или проблем с използванаtа защитна стена (Firewall).

- Проверете дали протокола е инсталиран и дали не сте правили промени в настройките.

Ако се наложи преинсталирайте протокола, рестартирайте компютъра и го инсталирайте наново.

#### Error 769 - The specified destination is not reachable

В повечето случаи тази грешка се появява, когато компютъра не намира мрежовият си интерфейс.

Това може да се получи, ако неволно сте забранили мрежовата си карта или липсват драйвери за същата.

- Start menu --> Settings --> Control Panel --> Network connections като кликнете 2 пъти в/у иконката на Local Area Connection разрешите картата - Ако липсва иконката Local Area Connection е необходимо да преинсталирате драйверите за лан картата

### Error 797

- Грешката се появява при липса на инсталиран PPPOE протокол или неправилно инсталиран такъв, и същевременно е направен опит за свързване към Интернет чрез него. За да проверите дали този протокол е инсталиран на вашия компютър, проверете в настройките на локалната мрежа.

- Възможно е грешката да бъде изписвана при забранена софтуерно мрежова карта на компютъра Ви.

### Error 800

- неправилно въведени настройки;

- пуснат неправилно конфигуриран Firewall - защитна стена (някои антивирусни програми също активират Firewall при инсталирането им);

- изваден кабел от мрежовата карта;

- прекъснат кабел или прекъснато ел захранване.

Проверете настройките си ако сте правили промени в операционната система, вижте дали кабелът не е изваден от мрежовата карта или дали не е прекъснат физически в часта, която е видима за вас. В случай че сте потребител при който е поставено захранващо устройство, проверете дали е включено в ел. мрежата. Проверете конфигуацията на вашия Firewall или антивирусна програма, ако имате инсталирани такива.

### Error 815

1. Изключен мрежов кабел

- проверете дали е поставен добре мрежовия кабел

- ако имате 2 или повече лан карти проверете дали не е забранена картата на която е ключен кабела

- Start menu --> Settings --> Control Panel --> Network and Shering Center --> Menage Network Connection

като кликнете 2 пъти в/у иконката на Local Area Connection разрешите картата /колкото иконки Local Area Connection с толкова лан карти е вашето PC/

2. Проверете да не са направени повече от една канекции към Kamchia-Net

- Start menu --> Settings --> Control Panel --> Network and Shering Center --> Menage Network Connection (трябва да има само една иконка за kamchia-net) 3. Проверете дали е въведен правилно service name

- Start menu --> Settings --> Control Panel --> Network and Shering Center --> Menage Network Connection

кликнете с десният бутон на Kamchia-Net и Properties

service name : kamchia-net.net

ако не сте сигурни по добре оставете полето празно